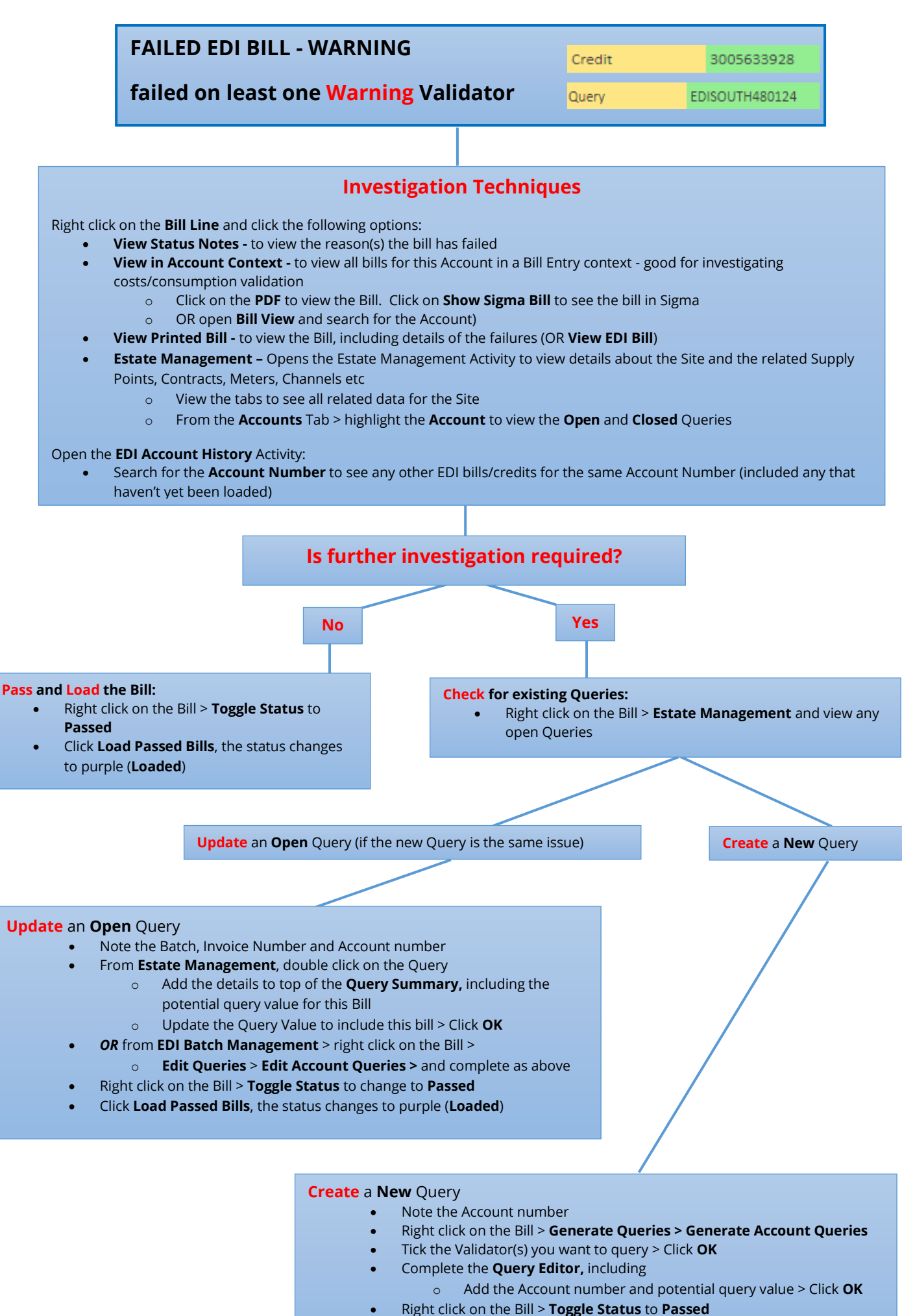

Click Load Passed Bills, the status changes to purple (Loaded)

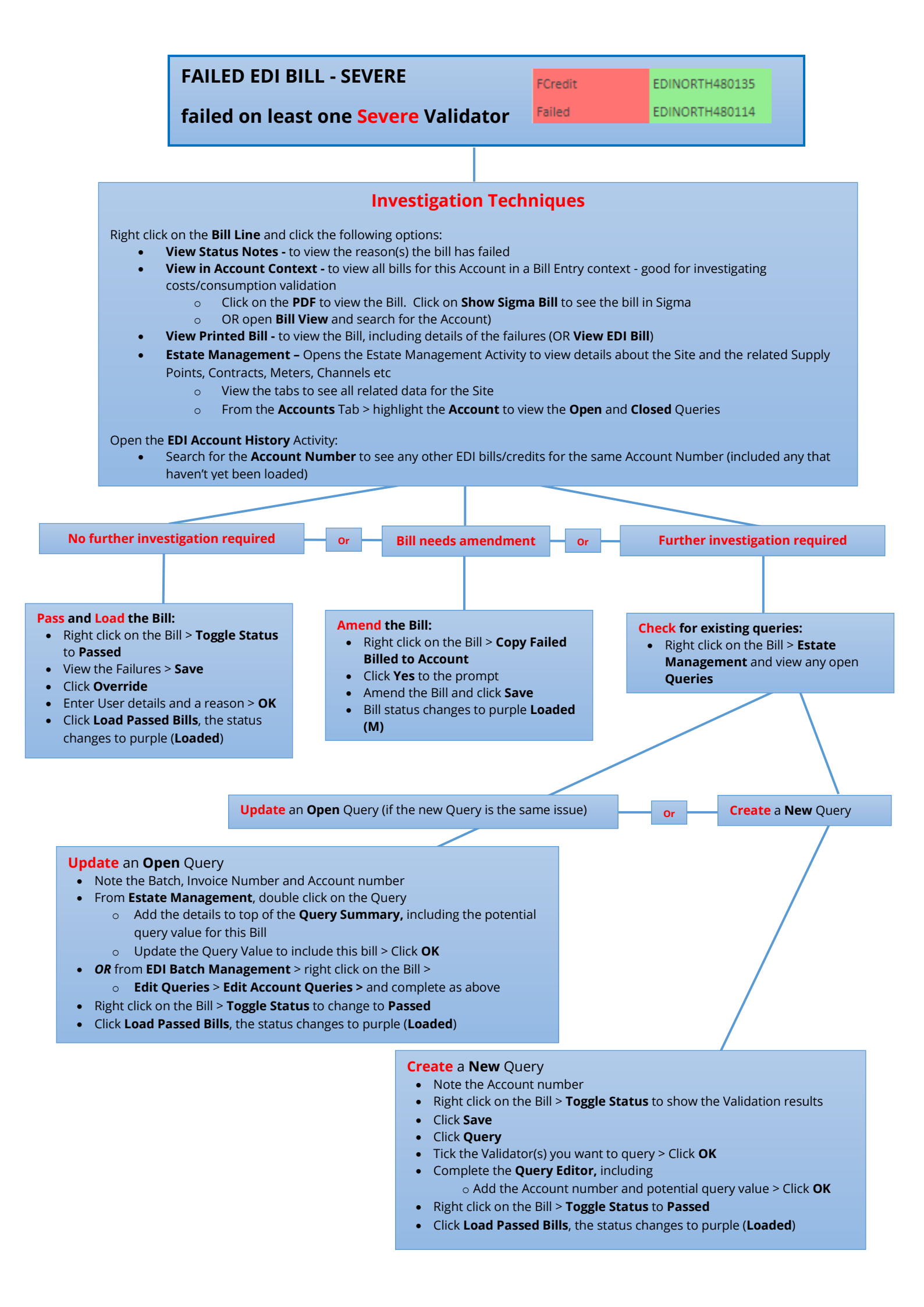